THE UNIVERSITY OF TENNESSEE

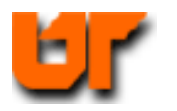

# **CUSTOM CELL DESIGN**

**Prof. Don Bouldin** 

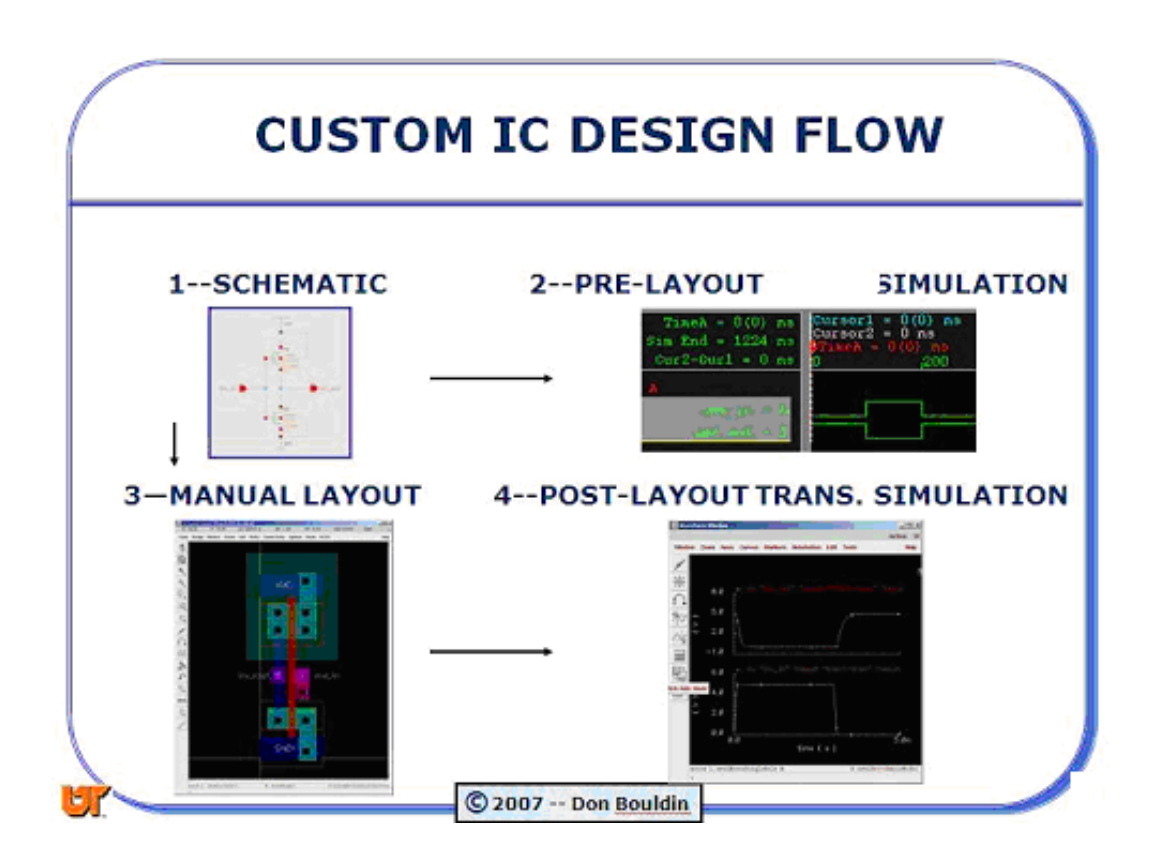

## **Custom Cell Design Flow**

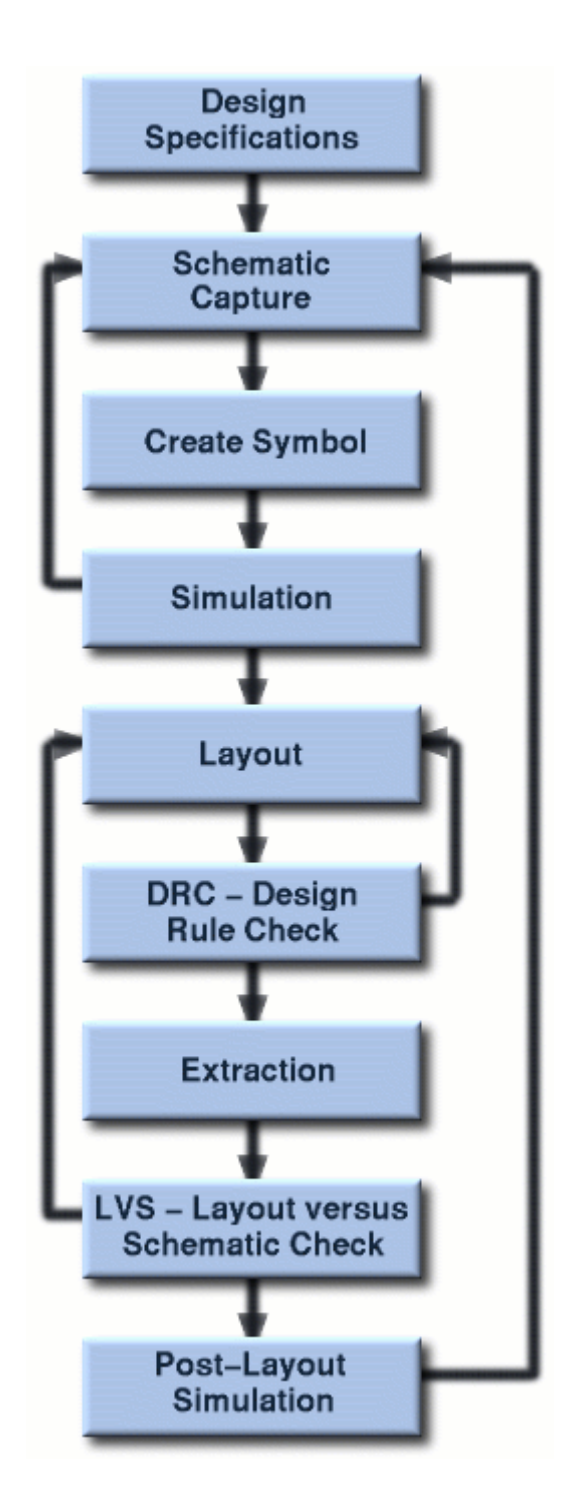

- 1. mkdir cadence
- 2. cd cadence
- 3. cp /usr/local/ncsu/ncsu-cdk-1.5.1/cdssetup/cdsinit .cdsinit
- 4. cp /usr/local/ncsu/ncsu-cdk-1.5.1/cdssetup/cdsenv .cdsenv
- 5. cp /usr/local/ncsu/ncsu-cdk-1.5.1/cdssetup/cds.lib cds.lib
- 6. Edit "cds.lib" to point to the OSU\_AMI06 library:

DEFINE OSU\_AMI06 /usr/local/osu/lib/ami05/OSU\_stdcells\_ami05

- 7. cp /usr/local/ncsu/ncsu-cdk-1.5.1/bin/startcad startcad
- 8. source startcad
- 9. Now, create a new schematic using Composer:

File→New→Library

| File |          |
|------|----------|
| New  | Library. |

10. Fill in the name "ECE651" and attach the AMI 0.60u C5N technology

| ок                        | Cancel                             | Apply                       |                                                     |                                                                                          |
|---------------------------|------------------------------------|-----------------------------|-----------------------------------------------------|------------------------------------------------------------------------------------------|
| Library                   |                                    |                             |                                                     |                                                                                          |
| Name                      | ECE                                | 651 <u>[</u>                |                                                     |                                                                                          |
| Path:                     | Ĭ.                                 |                             |                                                     |                                                                                          |
| Techno                    | logy Lib                           | rary                        |                                                     |                                                                                          |
| If this<br>Other<br>Choos | s library<br>wise, yo<br>se optior | will not :<br>ou must<br>1: | contain physical design<br>either attach to an exis | (i.e., layout) data you do not need a tech library.<br>ting tech library or compile one. |
|                           | ⇔No te                             | ech librar                  | y needed                                            |                                                                                          |
|                           | 🔶 Attac                            | h to exi:                   | sting tech library>                                 | AMI 0.60u C5N (3M, 2P, high-res)                                                         |

- 11. Click OK, then select ECE651.
- 12. Then, select File  $\rightarrow$  New  $\rightarrow$  Library

| <u>File</u> |    |           |
|-------------|----|-----------|
| New         | ⊳  | Library   |
| Open        | ^0 | Cell View |

13. Then, select File→New→Cell View and fill in "inverter" & "schematic"

| OK Cano      | el Defaults          |  |  |  |  |  |
|--------------|----------------------|--|--|--|--|--|
| Library Name | ECE651               |  |  |  |  |  |
| Cell Name    | inverter             |  |  |  |  |  |
| View Name    | schematic            |  |  |  |  |  |
| Tool         | Composer-Schematic 🖃 |  |  |  |  |  |

14. Select Add $\rightarrow$ Instances and then "NCSU Analog Parts" and then N transistors and then "nmos" and set W = 3u

| Commands                                                                                      |                                                                                 | Help   | 3      |
|-----------------------------------------------------------------------------------------------|---------------------------------------------------------------------------------|--------|--------|
| Library                                                                                       | NCSU_                                                                           | Analog | _Parts |
| Flatten                                                                                       |                                                                                 |        |        |
| Filter                                                                                        | 4                                                                               |        |        |
| Uncateg<br>CONTEN<br>Current<br>Diodes<br>H_Spice<br>Microwa<br>Misc_Pa<br>N_Trans<br>P_Trans | gorized<br>FS<br>t_Sources<br>e_Only<br>ave_Parts<br>arts<br>sistors<br>sistors |        |        |

- 15. Add→Instances "NCSU Analog Parts" → P transistors → pmos and set W = 6u
- 16. Add→Instances "NCSU Analog Parts" → Supply Nets → vdd
- 17. Add→Instances "NCSU Analog Parts" → Supply Nets → gnd
- **18.** Add→wire (narrow) Connect the parts
- **19.** Add $\rightarrow$ pin select input  $\rightarrow$  IN (or A)
- **20.** Add  $\rightarrow$  pin select output  $\rightarrow$  OUT (or Y)

The completed schematic should match the OSU schematic:

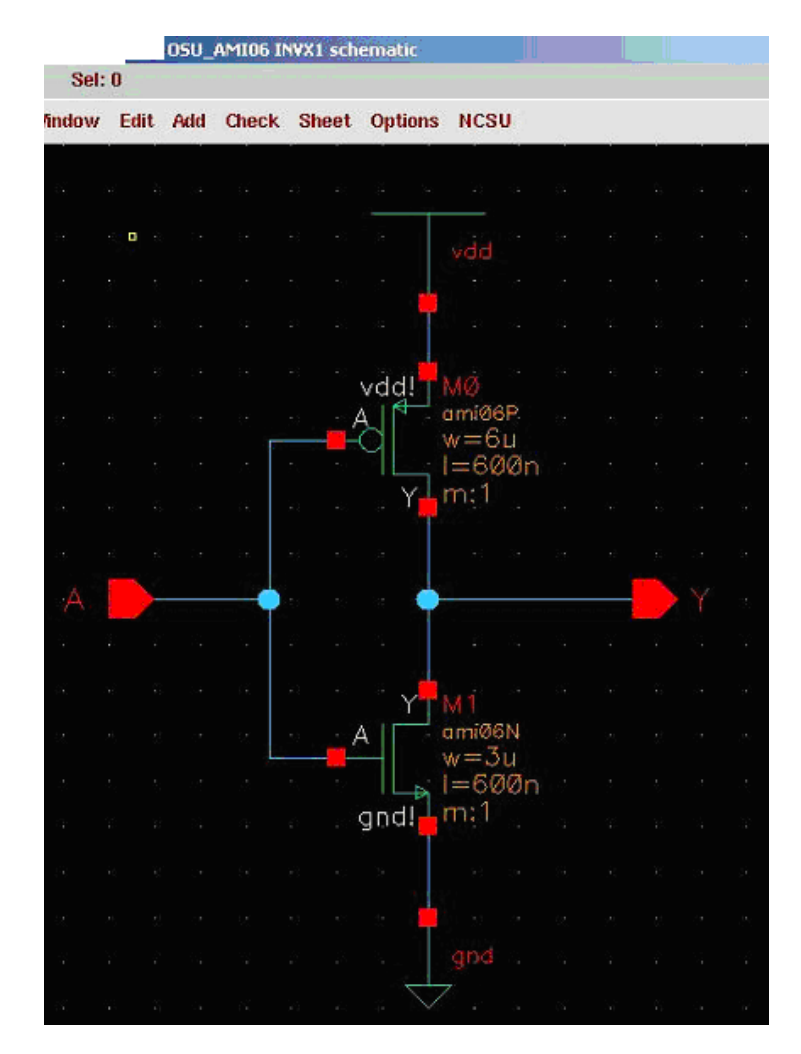

### 21. Design $\rightarrow$ Check and save

Design Check and Save f8

**Optional:** Create a symbol.

#### 22. Tools→Analog Environment

Tools AMS Opts. Analog Environment

### 23. Setup→Simulator

| Setup                    |
|--------------------------|
| Design                   |
| Simulator/Directory/Host |

### 24. Select "spectre" and click OK

| ОК        | Cancel   | Defaults                                   |
|-----------|----------|--------------------------------------------|
| Simulator |          | spectre 🖃                                  |
| Project D | irectory | /a/sakura/homes/bouldin/cadence/simulation |

#### 25. Setup→Model Libraries

| Setup                    | l |
|--------------------------|---|
| Design                   |   |
| Simulator/Directory/Host |   |
| Model Libraries          |   |

### 26. Fill in the path to "ami06P.m" and click ADD

/usr/local/ncsu/ncsu-cdk-1.5.1/models/spectre/standalone/ami06P.m

| ОК      | Cancel      | Defaults   | Apply      |               |                    |
|---------|-------------|------------|------------|---------------|--------------------|
| #Disab  | le Model    | Library F  | 'ile       |               |                    |
|         |             |            |            |               |                    |
|         |             |            |            |               |                    |
| Model L | ibrary File |            |            |               |                    |
| usr/loc | al/nesu/    | nosu-odk-i | 1.5.1/mode | ls/spectre/st | andalone/ami06P.mǧ |
|         |             |            |            | [ [           | 1                  |
| Ad      | ld          | Delete     | Oranifie   | Edit File     |                    |

### 27. Repeat for "ami06N.m" and click ADD and OK

/usr/local/ncsu/ncsu-cdk-1.5.1/models/spectre/standalone/ami06N.m

| ОК      | Cancel      | Defaults  | Apply    |                                  |
|---------|-------------|-----------|----------|----------------------------------|
| #Disab  | leiModel    | Librarv 1 | File     |                                  |
|         | al/ncsu/r   | ncsu-cdk- | 1.5.1/mo | els/spectre/standalone/ami06N m  |
| c       | al/ncsu/r   | nosu-odk- | 1.5.1/mo | lels/spectre/standalone/ami06P.m |
|         |             |           |          |                                  |
|         |             |           |          |                                  |
| Model L | ibrary File |           |          |                                  |
| Ι       |             |           |          |                                  |
| Ad      |             | Delete    | Cian     | je Edit File                     |

#### 28. Simulation→Netlist→Create

| Simulation      |        |
|-----------------|--------|
| Netlist and Run |        |
| Run             |        |
| Stop            |        |
| Device Checking |        |
| Options         | $\sim$ |
| Netlist         | Create |

#### 29. Edit the file:

~username/cadence/simulation/inverter/spectre/schematic/netlist/netlist

30. Add the following statements and be sure you have the matching labels

//include ''/usr/local/ncsu/ncsu-cdk-1.5.1/models/spectre/standalone/ami06P.m''
//include ''/usr/local/ncsu/ncsu-cdk-1.5.1/models/spectre/standalone/ami06N.m''
// Add output capacitor
Cout (inv\_out 0) capacitor c=0.01pf
// Spectre Source Statements
Vdd (vdd! 0) vsource dc=5
Gnd (gnd! 0) vsource dc=0
Vin (inv\_in 0) vsource type=pwl wave=[0n 0 1n 0 1.5n 5 3n 5 3.5n 0 6n 0]
// Transient Analyses
tran1 tran start=0 stop=6n step=0.1n errpreset=moderate

#### 31. Outputs→To be Plotted→On schematic

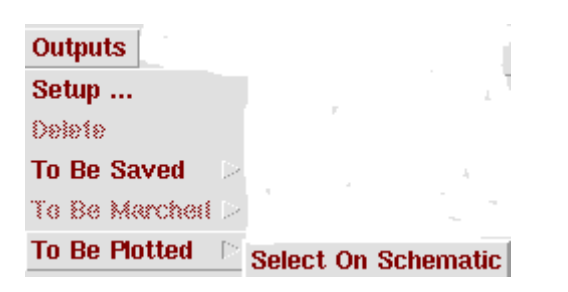

### 32. Click on IN and OUT to highlight them:

| ١Þ |  | · |  | <br> |   | · 1 | ÷ |  |  |  | - |  |  |
|----|--|---|--|------|---|-----|---|--|--|--|---|--|--|
|    |  |   |  |      | · |     |   |  |  |  |   |  |  |

Status: Ready T=27 C Simulator: spectre 3 Session Setup Analyses Variables Outputs Simulation Results Tools Help Design Analyses # Type Arguments..... Enable ⊐ AC ¤ TRAN ⊐ DC Library ECE651 Cell inverter III III XYZ View schematic **]** Design Variables Outputs # # Value Name/Signal/Expr Value Plot Save March Name yes allv no 1 IN 2 OUT yes allv no 8

Note these outputs will be listed in the Simulation window:

#### 33. Simulation→Run

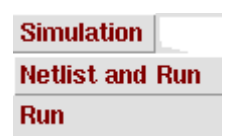

**34.** Change the color scheme to "grey":

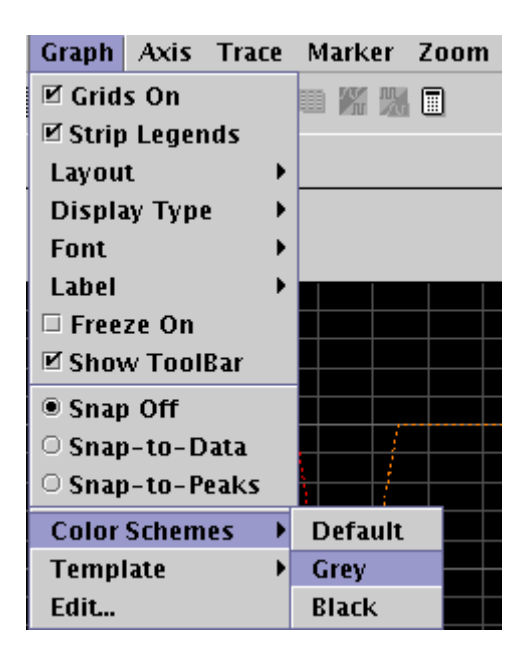

#### 35. Add labels as desired:

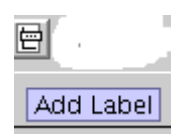

**36.** Select the OUT trace and then select a new color (black)

## **37.** Capture the plot and put it on your protected website:

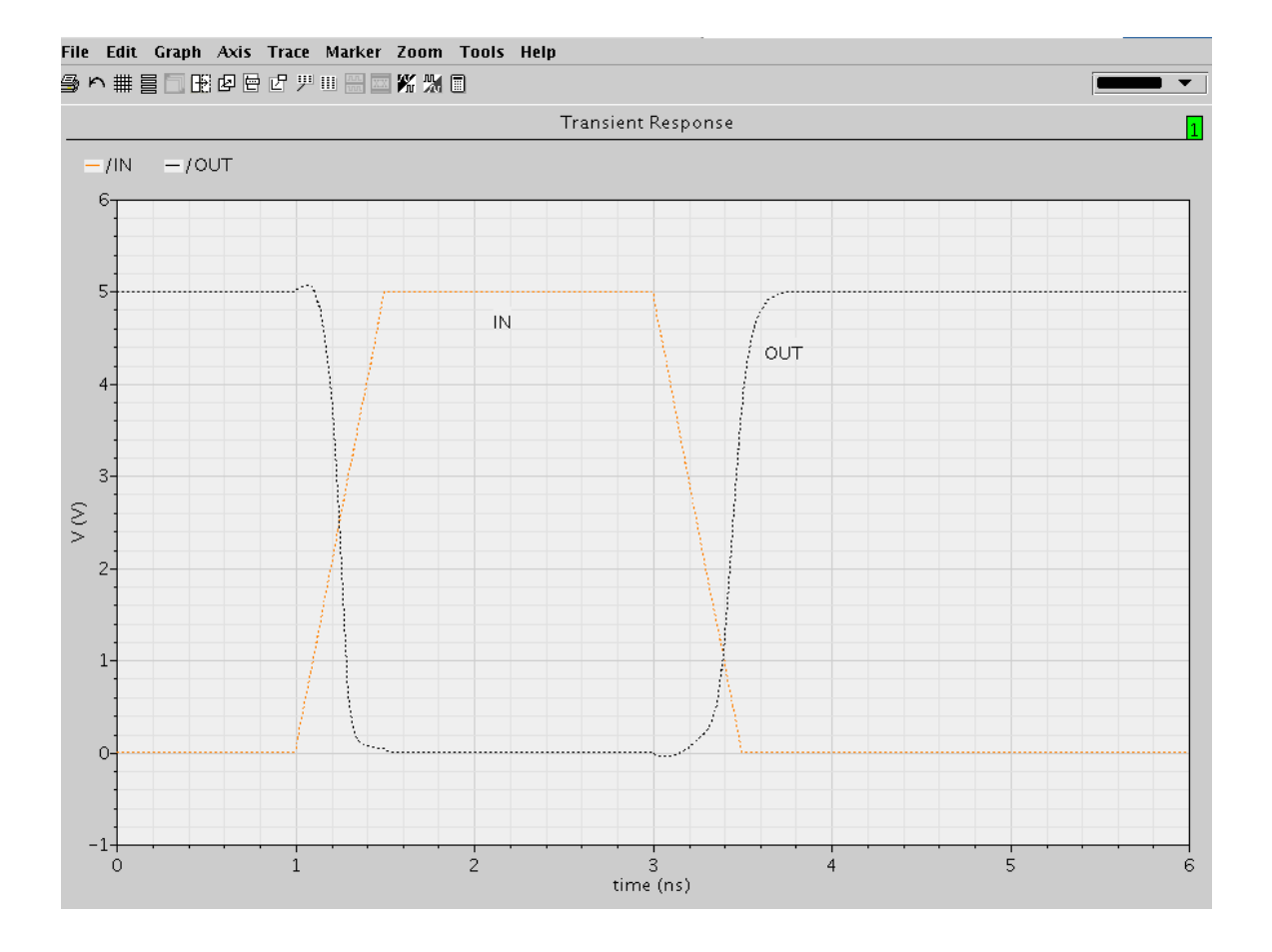

## 38. In the Library Manager Window, select File $\rightarrow$ New $\rightarrow$ CellView

## 39. Select "Virtuoso" and "layout":

| ок           | Cance | el Defaults |  |  |  |
|--------------|-------|-------------|--|--|--|
| Library Name |       | ECE651      |  |  |  |
| Cell Name    |       | inverter    |  |  |  |
| View Name    |       | layout      |  |  |  |
| Tool         |       | Virtuoso 😑  |  |  |  |

## 40. The LSW and Virtuoso windows should appear:

| <b>ISW</b>       | - U ×      | 💌 Virtu  | ioso® Lay | out Editing | g: ELE462 | invert | er layout |              |               |      | - I I X |
|------------------|------------|----------|-----------|-------------|-----------|--------|-----------|--------------|---------------|------|---------|
| Edit             | Help       | X: 9     | .60       | Y: 5.40     | 1         | (F) S  | elect: O  | dX:          | dY:           | Dis  | t: 2    |
| nwell            | drw        | Tools    | Design    | Window      | Create    | Edit   | Verify    | Connectivity | Options Route | NCSU | Help    |
| NCSU_TechLit     | o_ami06    | ഷം       |           |             |           |        | · .       |              |               |      | • A     |
| 🔳 Inst 🔳 Pin     |            | <u> </u> |           |             |           |        |           |              |               |      |         |
| AV NV AS         | NS         | Q        |           |             |           |        |           |              |               |      |         |
| mwell            | drw 🛆      | Ę        |           |             |           |        |           |              |               |      |         |
| nselect          | drw        | Q        |           |             |           |        |           |              |               |      |         |
| pselect<br>poly  | drw<br>drw |          |           |             |           |        |           |              |               |      |         |
| elec             | drw        |          |           |             |           |        |           |              |               |      |         |
| metall<br>metal2 | drw        |          |           |             |           |        |           |              |               |      |         |
| metal3           | drw<br>drw |          |           |             |           |        |           |              |               |      |         |
| via              | drw        | <i>»</i> |           |             |           |        |           |              |               |      |         |
| via2<br>IIIglass | drw<br>drw |          |           |             |           |        |           |              |               |      |         |
| r highres        | drw        |          |           |             |           |        |           |              |               |      |         |
| nodrc            | drw        | 42       |           |             |           |        |           |              |               |      |         |

### 41. Follow the procedures described in

http://analog.ece.utk.edu/Cadence/virtuoso.htm

#### or

http://www.ece.utk.edu/~bouldin/protected/utah-ch05.pdf

to produce a standard-height cell with the exact measurements as shown below:

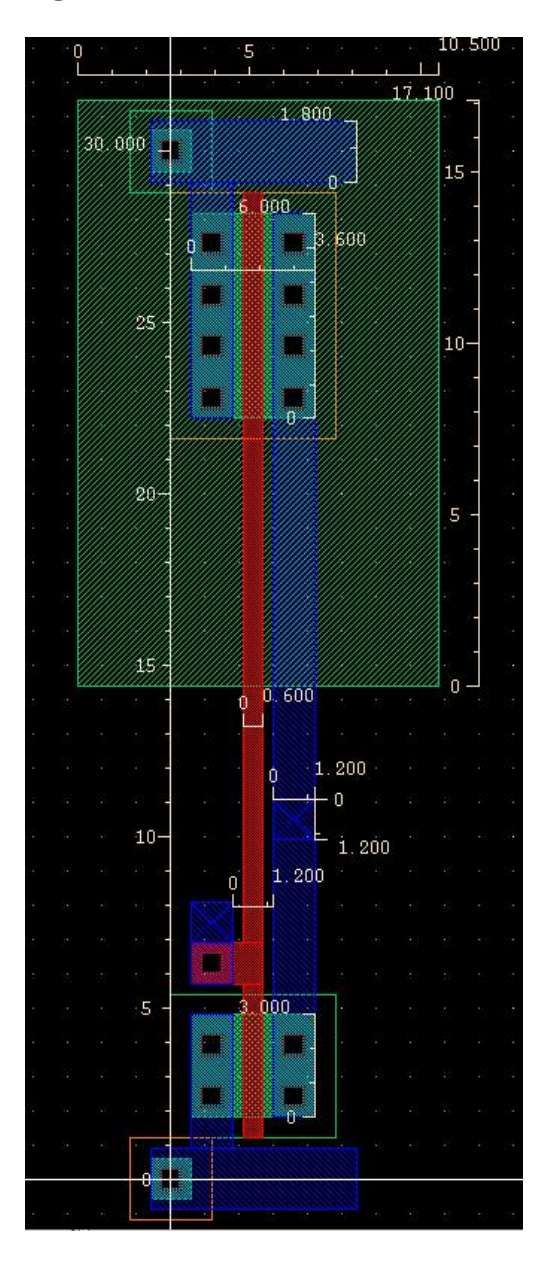

• Hot keys

i: Add instances q: Edit properties r: Add rectangles p: Add path P: Add Polygon ctrl+p: Add a pin l: Label a wire z: Zoom in Z: Zoom out by 2X ctrl+z: Zoom in by 2X f: fit the layout in your layout window right mouse button: repeat last command

You can always cancel the current operation in schematic or layout editors by pressing the ESC key.

Perform DRC, LVS, Extraction and repeat the Spectre simulation for the layout.

http://analog.ece.utk.edu/Cadence/LVS.htm

or

http://www.ece.utk.edu/~bouldin/protected/utah-ch06.pdf

42.Verify  $\rightarrow$  DRC

| <b>DRC</b> |            |                 |                                        | ×    |
|------------|------------|-----------------|----------------------------------------|------|
| ОК         | Cancel     | Defaults        | Apply                                  | Help |
| Checking   | Method     | 🔶 flat          | ♦ hierarchical ♦ hier w/o optimization |      |
| спескіпд   | LIMIT      | Tuli<br>Caprain | vate Sel by Qur                        | sor  |
|            |            |                 |                                        |      |
| Switch N   | ames       |                 | I Set Switc                            | hes  |
| Run-Spe    | cific Comr | nand File       |                                        |      |
| Inclusion  | Limit      |                 | 1000                                   |      |
| Join Nets  | With Sam   | ne Name         |                                        |      |
| Echo Con   | nmands     |                 |                                        |      |
| Rules File | )          |                 | divaDRC.rul                            |      |
| Rules Lib  | rary       |                 | U_TechLib_ami06                        |      |
| Machine    |            |                 | 🔶 local 🔷 remote 🛛 Machine 📗           |      |

cell: inv view: layout Rules come from library NCSU\_TechLib\_ami06. Rules path is divaDRC.rul. Inclusion limit is set to 1000. Running drclayout analysis Flat mode Full checking. DRC started.....Sun Apr 1 21:18:53 2001 completed ....Sun Apr 1 21:18:53 2001 CPU TIME = 00:00:00 TOTAL TIME = 00:00:00 \*\*\*\*\*\*\*\*\*\* Summary of rule violation for cell "inv layout" Total errors found: 0

## 43.Verify $\rightarrow$ Extract

| Extractor                 |                                                                                         | ×    |
|---------------------------|-----------------------------------------------------------------------------------------|------|
| OK Cancel Defaults        | Apply                                                                                   | Help |
| Extract Method 🔶 fla      | t $ \diamondsuit$ macro cell $ \diamondsuit$ full hier $ \diamondsuit$ incremental hier |      |
| Join Nets With Same Name  | Echo Commands                                                                           |      |
| Switch Names              | Extract_parasitic_caps Set Switch                                                       | es   |
| Run-Specific Command File | <b>□</b>                                                                                |      |
| Inclusion Limit           | 1000                                                                                    |      |
| View Names Extracted      | extracted Excell excell                                                                 |      |
| Rules File                | divaEXT                                                                                 |      |
| Rules Library             | U_TechLib_ami06                                                                         |      |
| Machine                   | 🔶 local 🔷 remote 🛛 Machine 📋                                                            |      |

If the process is not successful, you can click on "Info" in the LVS window or you can check the log file.

## 44. Verify $\rightarrow$ LVS

| X LVS                                                     |                       |                |           |  |  |  |
|-----------------------------------------------------------|-----------------------|----------------|-----------|--|--|--|
| Commands                                                  |                       |                | Help 14   |  |  |  |
| Run Directory                                             | r∧aĮ                  |                | Browse    |  |  |  |
| Create Netlist                                            | 📕 schematic           | 🔳 extracted    |           |  |  |  |
| Library                                                   | ELE462                | ELE462         |           |  |  |  |
| Cell                                                      | inv                   | inv            |           |  |  |  |
| View                                                      | schematič             | extracted      |           |  |  |  |
|                                                           | Browse Sel by Cursor  | Browse Sel     | by Cursor |  |  |  |
| Rules File                                                | divaLVS.rulį̇́        |                | Browse    |  |  |  |
| Rules Library                                             | NCSU_TechLib_ami06    |                |           |  |  |  |
| LVS Options                                               | E Rewiring            | 🔲 Device Fixin | g         |  |  |  |
| 🔟 Create Cross Reference 🔎 Terminals                      |                       |                |           |  |  |  |
| Correspondence File 🔟 /u/zhenluo/run/lvs_corr_file Create |                       |                |           |  |  |  |
| Priority 🗓 Run local 🖃                                    |                       |                |           |  |  |  |
| Run                                                       | Output Error Display  | Monitor        | Info      |  |  |  |
| Backannotate                                              | Parasitic Probe Build | Analog Bui     | ld Mixed  |  |  |  |

If there is an error, then in the LVS window, click on "Error Display".